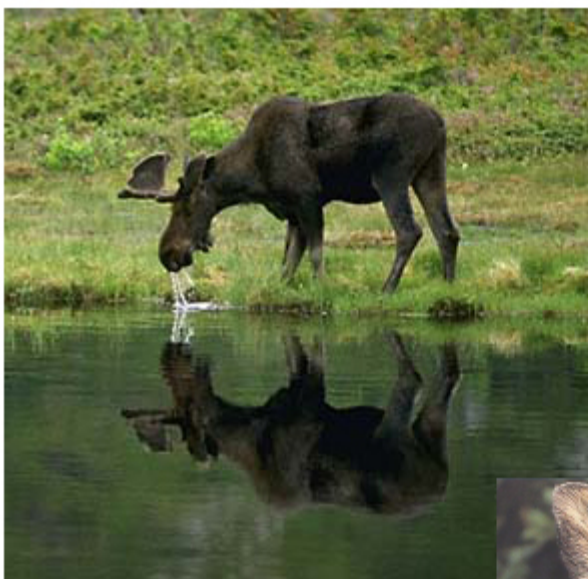

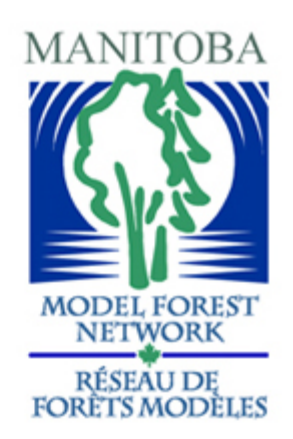

A Pilot Moose Habitat Model for the Mid Boreal Uplands Ecoregion of the Manitoba Model Forest

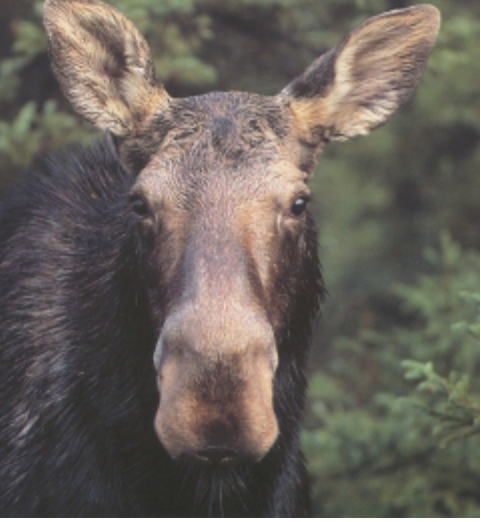

User Manual

June, 2006

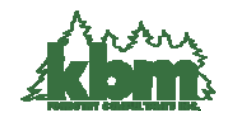

KBM Forestry Consultants Inc.

# **Table of Contents**

| 1.0 Introduction                                           | 3  |
|------------------------------------------------------------|----|
| Forest Data                                                | 3  |
| Moose Habitat Data Model                                   | 3  |
| Habitat Supply Model (HSM)                                 | 5  |
| Analysis and Interpretation.                               | 6  |
| 1.1 Program Requirements and Structure                     | 6  |
| 1.2 Program File Structure                                 | 6  |
| 2.0 Setup                                                  | 7  |
| Sample Dataset                                             | 7  |
| Quick Start Tutorial                                       | 8  |
| 3.0 Running the Moose Habitat Supply Model                 | 11 |
| 3.0 Running the Moose Habitat Supply Model                 | 11 |
| 3.1 Base Grid Tab                                          | 11 |
| 3.2 Moose Tab                                              | 12 |
| Set Scenario Folder Button                                 | 12 |
| Global Variables Button                                    | 14 |
| SI Curves Button                                           | 15 |
| Non-Forested Sites Button                                  | 16 |
| Seral Stage Classification Button                          | 16 |
| Moisture Regime Button                                     | 17 |
| Proximity and Home Range Button                            | 18 |
| Equation Weights Button                                    | 20 |
| View Input Files Button                                    | 21 |
| Delete Temporary Folders and Grids Pane                    | 21 |
| Moose Model Simulation Results                             | 22 |
| 3.3 HSM Maps Tab                                           | 23 |
| HSM Map Outputs                                            | 24 |
| Appendix 1: Sample Strata and Seral Stage Age Break Points | 27 |
| Appendix 2: Sample Crown Closure Curves                    | 28 |

## **1.0 Introduction**

This document describes the Moose Habitat Supply Model (HSM) program and associated sample dataset. The HSM is a program developed to help evaluate the effects of long-term forest management activities on moose habitat. For a complete description of the Moose Habitat Supply Model, users are referred to the following document by McNicol and Rudy, 2006: A Pilot Moose Habitat Model for the Mid Boreal Uplands Ecoregion of the Manitoba Model Forest.

The following illustrates the overall work flow and processing components. The four main components are: forest data, moose habitat data model, habitat supply model, and analysis and interpretation.

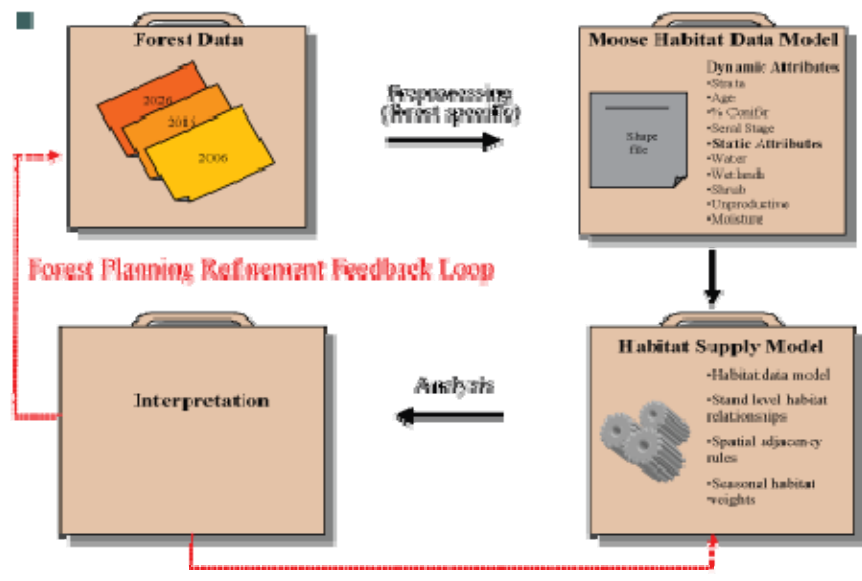

Model Parameter Refinoment Feedback Loop

## Forest Data

The forest data component provides the basic forest attributes for the HSM. A Forest Resource Inventory (FRI) GIS layer generally forms the base forest data layer. It should describe general forest conditions such as non-forested and forested areas along with species composition and stand age. The initial forest data may consist of a single time step (i.e., current forest land base) or a series of spatially explicit "snapshots" of future forest conditions. One method of generating future forest conditions is through the use of spatially explicit harvest scheduling and forest growth projection tools.

## Moose Habitat Data Model

The moose habitat data model helps maintain a standard data structure. Utilizing a standard data model allows different forest data types with varying levels of detail to be used. The development of the moose data model is a required pre-processing step by the analyst.

The data model is a spatially explicit ESRI shape file containing two basic field attribute categories: static and dynamic. As the first category name suggests, static attributes are attributes that remain constant over time. They are considered stable because natural non-catastrophic changes that may

occur are minimal over the short-term. Static attributes include water, wetlands, non-forested shrub sites, non-forested unproductive sites and a forested sites moisture regime. The following table provides a description of the required static attribute fields.

| Attribute (site type)        | Field      | Specification<br>Type | s<br>Range                               | Field Description                                                                                                    |
|------------------------------|------------|-----------------------|------------------------------------------|----------------------------------------------------------------------------------------------------|
| Water                        | NP_WATER   | number                | 0 or 1                                   | Identifies all rivers, small lakes (< 260 ha)<br>and small bays on large lakes. All water<br>polygons are assigned a code value of 1.                                                                                                    |
| Wetland                      | NP_WETLAND | number                | 0 or 1                                   | Identifies all wetland types that represent aquatic feeding sites <sup>*</sup> . All wetland sites are assigned a code value of 1.                                                                                                    |
| Shrubs                       | NP_SHRUB   | number                | 0 or 1                                   | Identifies all non-forested sites that support<br>either willow ( <i>salix sp.</i> ) or redosier dogwood<br>( <i>Cornus sericea</i> ) shrub types. All shrub sites<br>are assigned a code value of 1.                                                                                                    |
| Treed muskeg and treed rock  | NP_UNPROD  | number                | 0 or 1                                   | Identifies all treed muskeg and treed rock<br>sites. These areas are not considered to be<br>part of the productive forested land base.<br>Based on the Manitoba Conservation<br>productivity list, these sites fall within the<br>700 and 710 code series. All identified sites<br>are assigned a code value of 1.                                                                                                |
| Moisture regime              | MOISTURE   | character             | DRY<br>FRESH<br>MOIST<br>WET<br>VERY WET | Identifies the moisture regime class for<br>forested stands. All forested stands must be<br>assigned a valid moisture regime class label<br>(see field range cell).<br>Forest data sets lacking a moisture regime<br>label can derive a moisture regime class from<br>species composition and site class which are<br>aided by available supplementary data<br>sources such as landform and\or indicator<br>plants |
| Unique polygon<br>Identifier | HSM_ID     | number                | 1,2,3n                                   | Unique numeric value assigned to all<br>polygons. For source data derived from<br>coverages, this field can be populated from<br>the coverages internal ID field. For source<br>data derived from a shape file, this field can<br>be populated from the shape files FID field                                                                                                    |

\* Aquatic feeding sites are locations where moose consume large quantities of emergent and submergent aquatic vegetation (e.g. pondweed {Potamogeton spp.} and yellow pond lily {Nuphar microphyllum}) during summer months.

Dynamic attributes refer to attributes that change over time due to forest succession, forest management activities, or natural disturbances (if modelled). Dynamic attributes only apply to forested stands. Attributes include stand strata, stand age, percentage of conifer species within the stand and its seral stage class. The following table provides a description of all required dynamic attribute fields.

| Attribute (site type)     | Field            | Specificatio | ons                                         | Field Description                                                                                                    |
|---------------------------|------------------|--------------|---------------------------------------------|----------------------------------------------------------------------------------------------------|
|                           | Name* Type Range |              |                                             |                                                                                                    |
|                           |                  |              |                                             | The stand strata label is user defined. The strata label represents a classification scheme based on species composition and reflects stands with similar species types.                                                    |
| Strata                    | STRATA_0         | character    | User Defined                                | The strata label is not directly used by the<br>HSM model. It is required for assigning the<br>seral stage label and\or crown closure<br>values. See Appendix 1 for an example of a<br>simple strata classification scheme. |
| Stand Age (yrs)           | AGE_0            | number       | 0 to 999                                    | Identifies the age of each stand.                                                                                                    |
| Percentage of conifer (%) | SWD_0            | number       | 0 to 100                                    | Defines the total percentage of all conifer<br>species within the stand. A pure conifer<br>stand would be assigned a value of 100. A<br>pure hardwood stand would be assigned a<br>value of 0                               |
| Crown closure (%)         | 66.0             |              | 0 to 100                                    | Defines the stands crown closure. A mature stand where tree crowns block nearly all sunlight from hitting the forest stand floor would be assigned a crown closure value of 100.                                            |
|                           | 0                | number       | 0.00.100                                    | Forest datasets lacking crown closure<br>values can be derived from field data (e.g.<br>permanent sample plots) or through expert<br>option. See Appendix II for several crown<br>closure curve examples.                   |
|                           |                  |              | Grass<br>Seedling                           | Defines the stands seral stage class. Each forested stand must have a valid seral stage class label (see field range cell).                                                                                                 |
| Seral Stage               | SSTAGE_0         | character    | Sapling<br>Immature<br>Mature<br>Overmature | The seral stage class is derived by defining<br>an appropriate age break point for each<br>strata. See Appendix 1 for an example of<br>age class break points for several forest<br>strata.                                 |

\* All dynamic field names must contain an integer value to identify its inventory period. An inventory period of 0 (zero), for example, represents the first inventory period or today's forest conditions (e.g., AGE\_0). Future forest conditions are designated by the inventory period (e.g., AGE\_1, AGE\_2, and AGE\_3). A user defined HSM model parameter defines the time step for each inventory period (e.g., 5 years).

## Habitat Supply Model (HSM)

The HSM generates potential habitat suitability indices for each inventory period along with simple summary statistics and maps for various habitat quality indices and forest parameters. The models graphical user interface (GUI) manages all model inputs within user defined scenario folders. All required parameters are entered or modified through the model's GUI.

The two main model components are: the moose data model (discussed in the previous section) and model input parameters. The moose data model describes the study area's current and future forest conditions. The data model is spatially explicit which allows for an assessment of current and\or future potential moose habitat under various land use planning scenarios. The model parameters for example, relate important forest attributes (e.g., seral stage) to moose habitat suitability, defines the spatial relationships between habitat and their proximity to specific land features (e.g., areas close to water) and home range size (e.g., 2,500 ha). The analyst can modify all model parameters to suit a specific region. The model's default parameter settings are regionally specific to the Mid Boreal Uplands Ecoregion in western Manitoba.

The HSM is raster based and generates suitability index and forest parameter output files formatted as ESRI grids.

## Analysis and Interpretation

Most modelling exercises involve multiple simulation runs. Multiple runs result from the two feedback loops shown above: model parameter refinement and forest planning refinement. The model parameter refinement feedback loop occurs during the model validation and calibration stage. It generally involves adjusting specific model parameters (e.g., shifting a crown closure suitability index curve) and is usually linked to a sensitivity analysis. A sensitivity analysis is performed to determine which model parameters are the least sensitive to adjustment. The forest planning refinement loop is related to modifications to your forest management activities. This may involve, for example, an adjustment to your harvest schedule to help maintain a specific level of potential moose habitat in a particular area. Any modification to the forest data model requires the analyst to rebuild the moose data model to rerun the HSM.

## **1.1 Program Requirements and Structure**

The HSM package was designed to run within ArcInfo's workstation environment and is structured around the Arc Macro Language (aml). Users interact with the program through a series of custom menus. It requires Arc/Info Workstation and the associated Grid module to run.

## **1.2 Program File Structure**

Due to the complex set of input and output files, the program maintains a rigid file structure for storing both input and output files. A complete description of all input and output files and their locations are described in later sections.

The HSM program maintains a rigid file program structure. The following table describes the core program file folders:

| Folder Name | Description                                                                                                    |
|-------------|----------------------------------------------------------------------------------------------------|
| Program     | Menu and start-up program file (i.e., hsmMoose.exe).                                                                                                    |
| General     | Workspace for all spatial input files.                                                                                                    |
| Shared_Amls | Shared program (aml) files.                                                                                                    |
| Species     | Species level program (aml) and input files. Input files are stored within individual scenario folders (e.g., scen0) as sub-folders within the models folder. Once created, a scenario folder stores all required input parameter files. |

## 2.0 Setup

The complete program package and sample dataset for the HSM is included within the main Setup.exe install file. To install:

- 1) Double click the Setup.exe file.
- 2) Select all default values unless a different program installation location is required.

The user should avoid placing the programs root folder in a location that creates a long path string. Long path strings can cause problems when running the model due to limitations within ArcInfo.

To uninstall, use the Add/Remove Programs option on the Control Panel.

| 🛃 MMF HSM Moose Model                                                                                                    | 🛛                      |
|----------------------------------------------------------------------------------------------------|------------------------|
| Select Installation Folder                                                                                                    |                        |
| The installer will install MMF HSM Moose Model to the following folder.<br>To install in this folder, click "Next". To install to a different folder, enter it be | low or click "Browse". |
| Eolder:<br>C:\nmf_hsmV1\                                                                                                    | Browse<br>Disk Cost    |
| Install MMF HSM Moose Model for yourself, or for anyone who uses this           • Everyone           • Just me                                                    | computer:              |
| Cancel                                                                                                    | Next >                 |

Arc 9.1 users will require a patch to fix an ARCPRESS related bug. The patch is included in the programs root folder within the *arc91\_arcpress\_patch* sub folder or it can be downloaded from the ESRI Support Center website: <u>http://support.esri.com</u>.

## Sample Dataset

The sample data model is provided to help users become familiar with the model's standard data structure. It also facilitates the ability to easily execute the model using default model parameters and examine model output and formats.

The sample data model is located within the general workspace (i.e., C:\mmf\_hsm\V1\ general\shape.shp).

The data model contains forest projection snapshots every ten years for 150 years. Each inventory period represents a five year planning time step, therefore the planning periods are in increments of two (i.e., planning period 0,2,4,6, etc.).

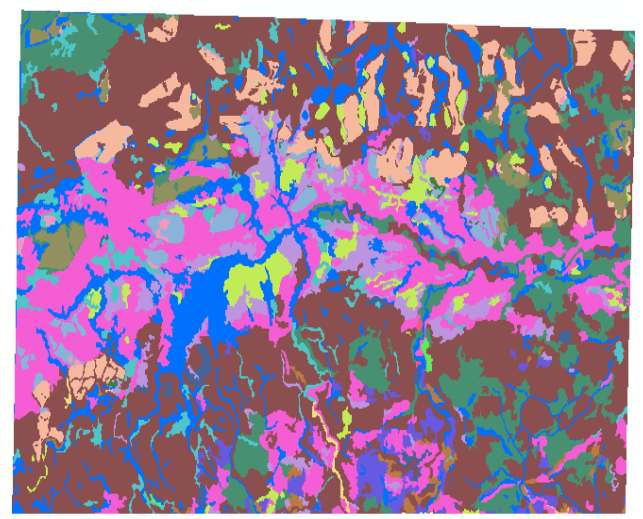

The following table is a subset of the sample.shp data model to help illustrate the required stand attributes for 6 polygons. Dynamic stand attributes are shown for three of the six polygons for two of the 15 inventory periods. Attributes containing "\_0" represent the forests base (current) stand

conditions. Attributes containing "\_2" represent the predicted forest conditions for the second inventory period or tenth year ( $2^{nd}$  inventory period \* 5 yrs planning period). Examining the table indicates the successional trajectory and forest management activities occurring between inventory periods. For example, the sixth stand listing (Strata\_0 = NAT\_HWD2) shows this stand was cut at the beginning of the second inventory period. As a result, changes to the stands strata, age, crown closure and seral stage class have occurred.

| STRAT_0  | AGE_0 | $CC_0$ | SWD_0 | SSTAGE_0   | STRAT_2  | AGE_2 | $CC_2$ | SWD_2 | SSTAGE_2   | NP_WATER | NP_SHRUB | NP_WETLAN<br>D | NP_UNPROD | NP_OWATER |
|----------|-------|--------|-------|------------|----------|-------|--------|-------|------------|----------|----------|----------------|-----------|-----------|
|          | 0     | 0      | 0     |            |          | 0     | 0      | 0     |            | 0        | 1        | 0              | 0         | 0         |
|          | 0     | 0      | 0     |            |          | 0     | 0      | 0     |            | 0        | 0        | 1              | 0         | 0         |
|          | 0     | 0      | 0     |            |          | 0     | 0      | 0     |            | 1        | 0        | 0              | 0         | 1         |
| NAT_HWD1 | 93    | 60     | 0     | OVERMATURE | NAT_HWD1 | 103   | 50     | 0     | OVERMATURE | 0        | 0        | 0              | 0         | 0         |
| NAT_SWD4 | 91    | 50     | 100   | MATURE     | NAT_SWD4 | 101   | 50     | 100   | MATURE     | 0        | 0        | 0              | 0         | 0         |
| NAT_HWD2 | 91    | 60     | 0     | OVERMATURE | LP_HWD2  | 0     | 10     | 0     | GRASS      | 0        | 0        | 0              | 0         | 0         |

## **Quick Start Tutorial**

The following provides a brief overview of the major processing steps using the sample data model. More details are provided in Section 3. The following section assumes you have successfully installed the model and have valid ArcInfo Workstation and Grid licences available.

Step 1: Start program.

• Double click on the MMF Hsm desktop shortcut to open the main Wildlife Species Main menu.

Step 2: Create base grid.

- Click on the <u>Base Grid</u> tab.
- Click the Select Shape File button
  - Select the sample moose data model shape file called sample.shp and Close form.
- Set the base grid cell size to 25m.
- Click on Continue to display the HSM Process Base Grid Window form
  - Click on the **Run** button to begin the shape file to grid conversion process.
  - Close the form when the grid processing is completed.

Step 3: Generate moose suitability indices

- Click on the <u>Moose</u> tab.
- Click on the **Set Scenario Folder** button.
  - Expand the moose program folder.
  - Select the default scenario folder called scen0 and Close form
- Select inventory periods (year) 0, 10, 20, 30, 40 and 50.
- Click on the **Continue** button to open the <u>Moose Main Menu</u> form
  - Click on the Select Output Workspace button
    - Create a new folder on your c drive called quicktour (c:\quicktour) and **Close** the form.
  - Click on the **Select Base Grid** button.

- Select the sample\_g grid you created in Step 2 and click on the **Apply** button to close the form.
- Click on the **Proximity and Home Range** button.
  - Select the <u>Home Range Zone Matrix</u> tab
  - Select the 4 by 4 (16 zonal layers) option in the Matrix Size pane.
  - Click on the **Save Parameters** button to save your changes.
  - Close the Moose Proximity and Home Range Menu form.
- Click on the View Input Files button
  - Click on the **Home Range** button to view the proximity and home range parameters file contents. Check to ensure the HOME RANGE MATRIX variable is equal to 4.
  - Close the Moose File Viewer form.
- Click on the **Continue** button to open the <u>HSM Process Window</u> form.
  - Click on the **Run** button to begin processing. The processing time is dependent on the size of your forest, the number of inventory steps, the home range matrix size and your computers processing speed.
  - Close the form when the model simulation has finished processing.
  - Close the <u>Moose Main Menu</u> form.
- Open ArcCatalog and navigate to the output folder (i.e., c:\quicktour).
  - Expand the habitat\_grids workspace list. This workspace should contain a series of habitat suitability indices (grids) for years 0, 10,20,30,40, and 50.
  - Highlight one of the suitability index grids for summer cover (i.e., cov\_s\_0). To view, select the Preview tab.
  - Select the blue i icon on the top menu. Clicking in the preview pane displays the suitability index value within the <u>Identify Results</u> window. A zero value represents unsuitable summer cover habitat. A value of 100 represents suitable summer cover habitat.
  - Close all forms and exit ArcCatalog.

Step 4: Generate moose suitability maps and summary statistics

- Click on the <u>HSM Maps</u> tab.
- Click on the Select Output Workspace button
  - Select the output folder directory where you have saved your simulation results (i.e., c:\quicktour). Select **Ok** to close form.
- Click on the Select Base Grid button.
  - Select the sample\_g grid from the Grid file list window and select **Apply** to close the form.
- Click on the **Continue** button to open the <u>HSM Map Window</u> form.
  - Click on the **Run** button to begin possessing.
  - **Close** the form when the HSM map and summary statistics processing has been completed.
- Exit the HSM program
  - Clicking on the **Close** button to exit.
- With Windows Explorer, navigate to your output folder (i.e., c:\quicktour)
  - Two new folders called maps and maps-hi-low have been added to your output folder.

- Double click on the maps folder to display its contents. Double click on a jpg file to view. Scroll down and double click on the image file called moose\_poster.jpg to view a compiled poster of habitat suitability index maps.
- Using Windows Explorer, navigate back to your output folder (i.e., c:\quicktour)
  - Several new habitat suitability and forest parameters summary files (moose\_\*.dbf) have been added to the output folder. Each file is a summary of the critical habitat elements for the full simulation period.

## 3.0 Running the Moose Habitat Supply Model

The HSM menu system is initiated by double clicking on the **MMF Hsm** shortcut located on your desktop. The shortcut is linked to the program file located within the \program\bin installation directory.

The program begins by displaying the main <u>Wildlife Species Main Menu</u> form, which appears in the upper left corner of your screen. Each tab provides access to a specific processing task.

The **Base Grid** tab generates the required base input grid from a user-defined input shape file. The base grid module only needs to be performed once; however, if the input shape file is modified, the base grid must be recreated.

The **Moose** tab provides access to the setup and execution forms for generating habitat suitability indices.

The **HSM Maps** tab generates suitability indices summary statistics and maps from your model outputs.

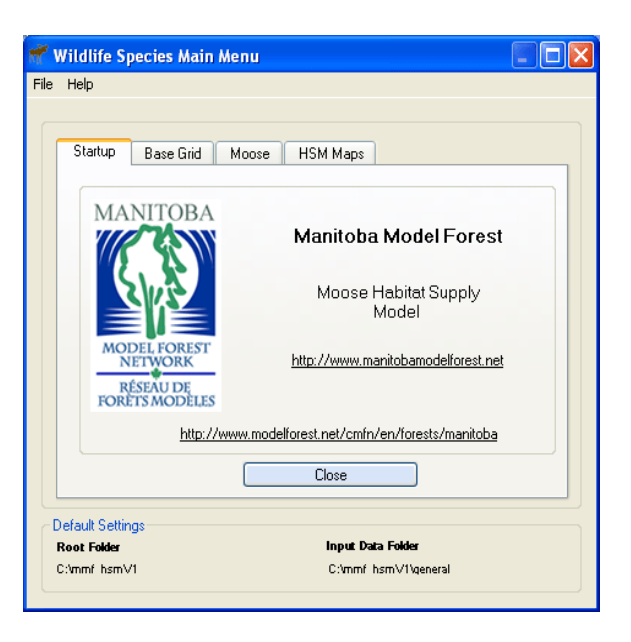

## 3.1 Base Grid Tab

The following section describes the **Base Grid** tab form.

| Startup     Base Grid     Moose     HSM Maps       Shape File     No file selected       Base Grid Cell Size (m)       25     0     50     100     150     200 m       Output Location:     C:unruf_lsmVHgeneral       Output Grid Name                                                 | Wildlife Species Main Menu           |   |
|----------------------------------------------------------------------------------------------------|--------------------------------------|---|
| Startup       Base Girl       Moose       HSM Maps         Shape File       No file selected         Base Girld Cell Size (m)       25       0       100       150       200 m         Output Location:       C: Unred_Ism/Vigeneral       0utput Girld Name       Continue       Close | енер                                 |   |
| Select Shape File     No file selected       Base Grid Cell Size (m)     25       0     50       0     50       100     150       200 m   Output Location: C:\u00e0 Close                                                                                                    | Startup Base Grid Moose HSM Maps     | ] |
| Base Grid Cell Size (m) 25 0 50 100 150 200m Output Location: C:\unref_ham\Vilgeneral Output Gid Name Continue Close                                                                                                    | Select Shape File No file selected   |   |
| Output Location: C:Vmm/_hsmVThgeneral Output Grid Name Continue Close                                                                                                    | Base Grid Cell Size (m)              |   |
| Output Gid Name           Continue                                                                                                    | Output Location: C:1mmf_bsmV/Deneral |   |
| Close                                                                                                    | Output Grid Name                     |   |
|                                                                                                    | Continue Close                       |   |
| Default Settings                                                                                                    | Default Settings                     | _ |
| C:/mmf hsm∨1 C:/mmf hsm∨1                                                                                                    | C:/mmf hsmV1 C:/mmf hsmV1/general    |   |

Selecting the **Base Grid** tab displays the <u>Base Grid</u> tab form. The Shape File Input Location pane identifies the input folder location. The input shape file is selected by clicking on the **Select Shape File** button. Set the output grid cell size from the **Base Grid Cell Size** track bar.

The **Output Grid Name** displays the grid file that will be created. The grid file name is limited to 9 characters. If the input shape file contains more than nine characters (e.g., longfilename.shp), the file name is renamed using the first nine characters with an additional "\_g" appended to the file name (i.e., longfilen\_g). Selecting **Continue** opens the <u>Process Form</u> menu with an ArcInfo command window viewer. The <u>Process Form</u> contains a preview of the input shape file, the output grid name and its location. Click on the **Run** button to start the base grid processing.

Selecting the **Close** button closes the ArcInfo command window and returns the user back to the <u>Base Grid Attribute</u> menu.

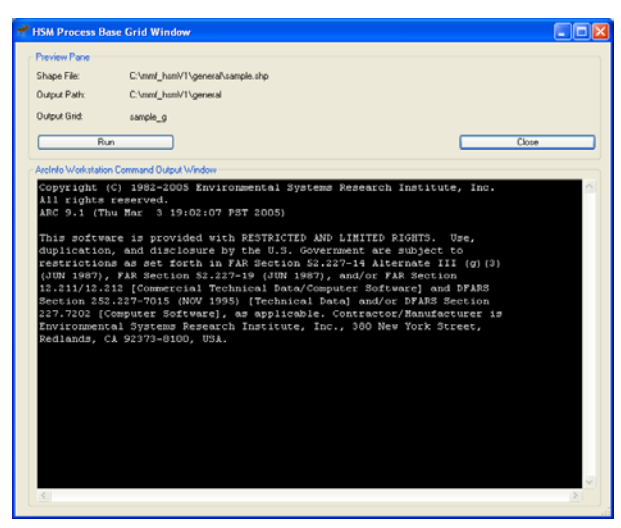

## 3.2 Moose Tab

The following section describes the HSM Moose module menus.

Selecting the Moose tab displays the first of several model input parameter forms.

| Startup | B.       | ase Grid<br>cenario Fr | Moos    | e H9          | SM Maps  |       |     |  |
|---------|----------|------------------------|---------|---------------|----------|-------|-----|--|
| C:\m    | mf_hs    | mV1\sp                 | ecies\m | ,<br>odels\ma | ose\scen | 0     |     |  |
| Invent  | ory Peri | ods to Proc            | 255     |               |          |       |     |  |
|         | Sele     | t All Years            |         |               |          |       |     |  |
| E.      | 0        | 30                     | 60      | 90            | 120      | 150   | 180 |  |
| E       | 10       | 40                     | 70      | 100           | 130      | 160   | 190 |  |
|         | 20       | 50                     | 80      | 110           | 140      | 170   | 200 |  |
|         |          | Continue               |         | ו             |          | Close |     |  |
|         |          |                        |         |               |          |       |     |  |

**Set Scenario Folder Button** 

The **Set Scenario Folder** button opens the <u>Browse</u> <u>for Folder</u> form.

All input parameters are stored within a user defined scenario folder. Model parameters for each species are written to text files and stored within a scenario folder. The name of the scenario folder is user-defined and <u>must</u> reside within the moose folder. For example, a scenario consists of a folder located within the moose folder with a user-defined label of scen0 (i.e., C:\mmf\_hsmV1\species\models\ moose\scen0) and contains all model parameter files.

Selecting an existing scenario folder will load all model parameters into memory. To create a new scenario folder, highlight the moose folder and click on the **Make New Folder** button. Right click on the newly created folder and select the *Rename* option to assign a new scenario name. Clicking the **Ok** button will populate the scenario folder with all required input files. A <u>Status</u> form is displayed listing the files created and their location. Selecting the **Close** button returns you back to the <u>Wildlife Species Main Menu</u>.

Scenario files can also be loaded from the **File** -> **Load Scenario** menu. The <u>Scenario Folder File Listing</u> form is displayed (not shown) with a summary of all parameter files loaded into memory.

| Browse For Folder                                                                                                    |  |  |  |  |  |  |  |
|----------------------------------------------------------------------------------------------------|--|--|--|--|--|--|--|
| Select an existing scenario folder or create a new folder.<br>The new folder MUST be placed within the Moose Program<br>Folder. |  |  |  |  |  |  |  |
| 🗄 🛅 program 📃 🔨                                                                                                    |  |  |  |  |  |  |  |
| 🛅 shared_amls                                                                                                    |  |  |  |  |  |  |  |
| 🖃 🧰 species                                                                                                    |  |  |  |  |  |  |  |
| 🗉 🚞 hsmmaps                                                                                                    |  |  |  |  |  |  |  |
| 🖃 🧰 models                                                                                                    |  |  |  |  |  |  |  |
| 🚞 common 🧮                                                                                                    |  |  |  |  |  |  |  |
| 🖃 🧰 moose                                                                                                    |  |  |  |  |  |  |  |
| Canal Scen0                                                                                                    |  |  |  |  |  |  |  |
| 🗁 scen1                                                                                                    |  |  |  |  |  |  |  |
| 🗉 🧰 MSOCache 🛛 🔍 🧹                                                                                                    |  |  |  |  |  |  |  |
|                                                                                                    |  |  |  |  |  |  |  |
| Make New Folder OK Cancel                                                                                                    |  |  |  |  |  |  |  |
|                                                                                                    |  |  |  |  |  |  |  |

You can easily create multiple scenarios by first creating a base case scenario from the **Set Scenario Folder** button. With Windows Explorer, copy and rename your base case scenario folder and then reload the newly created scenario folder and modify as required.

The **Make New Folder** button on the <u>Browse For Folder</u> menu has a quirky behaviour of sometimes not appearing on the form. Closing and reopening the form or restarting the program will usually cause the button to reappear.

Clicking the Continue button on the Moose tab opens the Moose Main Menu form.

The output folder location is set with the **Select Output Workspace** button. The selected folder path is displayed within the Output Location pane.

The base grid input raster file is set using the **Select Base Grid** button. The <u>Base Grid</u> <u>Selection Menu</u> (not shown) is displayed with a listing of all inventory base grids found within the GENERAL workspace. Readers are referred to the <u>Base Grid</u> tab section, for more information on creating your base grid. The selected grid is displayed in the Base Grid pane.

The **Model Configuration Pane** holds model configuration buttons for accessing the models input parameters and file viewer forms.

| Moose Main Menu                 |                            |
|---------------------------------|----------------------------|
| Moose HSM Main Menu             |                            |
| Output Location                 |                            |
| Select Output Workspace         |                            |
| C:\Temp                         |                            |
| Base Grid                       |                            |
| Select Base Grid                |                            |
| sample_g                        |                            |
| Model Configuration             |                            |
| Global Variables                | SI Curves                  |
| Non-Forested Sites              | Seral Stage Classification |
| Moisture Regime                 | Proximity and Home Range   |
| Equation Weights                | View Input Files           |
| Delete Temporary Folders and Gr | ids                        |
| Temporary Folder                | Foraging and Cover Layers  |
|                                 |                            |
| Continue                        | Close                      |

## **Global Variables Button**

The <u>Global Parameter Menu</u> displays required fields for the various model components. Except for the *Inventory Time Step* and *Age Class Period parameters*, default field names are displayed in brackets beside each field label. It is recommended you build your initial input layer using the default field names shown here.

*Inventory Time Step (years):* The years between each harvest period.

*Age Class Period (years):* The period in years that defines the age class.

| 🕇 Global Parameter Menu                                  |               |
|----------------------------------------------------------|---------------|
| Global Parameters                                        |               |
| Inventory Time Step (years)                              | 5             |
| Age Class Period (years)                                 | 5             |
| Non-Forested                                             |               |
| Water (np_water)                                         | NP_WATER      |
| Shrub (np_shrub)                                         | NP_SHRUB      |
| Wetlands (np_wetlands)                                   | NP_WETLAND    |
| Treed Muskeg and Rock (np_unprod)                        | NP_UNPROD     |
| Home Range Smoothing Water Mask                          | NP_0WATER     |
| Forested Static Parameters<br>Moisture Regime (moisture) | MOISTURE      |
| Stand Level Attribute Fields                             |               |
| Select a stand attribute column representing t           | he following: |
| Strata (strata_0)                                        | STRAT         |
| Age (age_0)                                              | AGE           |
| Crown Closure (cc_0)                                     | CC            |
| Hardwood (hwd_0)                                         | HWD           |
| Softwood (swd_0)                                         | SWD           |
| Seral Stage (sstage_0)                                   | SSTAGE        |
| Save Settings                                            | Cancel        |

The remaining parameters access the base grids value attribute table (vat).

## *Water (np\_water):*

The field name for identifying water polygons. This field should identify all rivers, small lakes (< 260 ha) and small bays on large lakes. In order to include smaller bays, it's recommended the larger lake polygon be partitioned to allow for the smaller bays to be modelled as distinct zones. Stands adjacent to these water bodies will be assigned a summer food and summer cover bonus suitability value (see section *Proximity to Water Bonus Tab* below for more information).

## Shrub (np\_shrub):

The field name for identifying non-treed shrub sites that support willow or dogwood as their primary shrub type.

## Wetlands (np wetlands):

The field name for identifying wetlands which support aquatic vegetation.

## Treed Muskeg and Treed Rock (np unprod):

The field name for identifying treed muskeg and rock outcrops. These areas represent treed areas not included within the productive forest land base (i.e., Manitoba Conservation 700 and 710 productivity code series).

## *Open Water (np\_owater):*

The field name for identifying all open water polygons. These areas are excluded from the home range smoothing statistic.

#### Moisture Regime

The field name for identifying moisture regime classes for *forested* stands.

## Strata

Select one of the fields that represent a stand's strata type. For example, **strata** by default, is the prefix that represents fields that identify a stand's strata. Each field containing the prefix strata will also have an associated inventory period (e.g., strata\_0). The inventory value represents the inventory period and not the inventory year. To determine the inventory year, multiply the inventory period by the inventory time step (specified above).

## Age

Select one of the fields that represent a stand's age. For example, **age** is the prefix that represents the fields that identify a stand's age. Each field containing the prefix age will also have an associated inventory period (e.g. age\_0).

## Crown Closure

Select one of the fields that represent the stand's crown closure. For example, cc is the prefix that represents the fields that define a stand's crown closure. Each field containing the prefix cc will also have an associated inventory period (e.g., cc\_0).

## Softwood

Select one of the fields that represent a stand's softwood percentage. For example, **swd** is the prefix that represents the fields that identify a stand's softwood percentage. Each field containing the prefix swd will also have an associated inventory period (e.g., swd 0).

## Seral Stage

Select one of the fields that represent a stand's seral stage. For example, **sstage** is the prefix that represents the fields that identify a stand's seral stage. Each field containing the prefix sstage will also have an associated inventory period e.g., sstage\_0).

Click the Save Settings button to save your changes to the global\_parameters.txt file.

## **SI Curves Button**

The <u>Suitability Curves (SI) Menu</u> form defines the reclassification or standardization curves for the following variables:

- Variable 1: Summer and winter forage by percent conifer cover,
- Variable 3: Summer and winter forage by crown closure,
- Variable 4: Summer cover by percent conifer,
- Variable 6: Summer and winter cover by crown closure, and
- Variable 7: Winter cover by percent conifer cover

Selecting an SI variable populates the SI curve inflection point fields. Each curve is defined by a series of x.y points. A maximum of six points are allowed. The model performs a linear interpolation between each point; therefore you only need to enter the main inflection points.

Curve adjustments are made by editing the x and y fields in the Chart Values pane. The curve displayed in the Chart Area and Curve File Format panes is

| <sup>©</sup> Suitability Curves (SI) Menu                                                                                                    |           |
|----------------------------------------------------------------------------------------------------|-----------|
| SI Variables<br>ⓒ v1_/d ○ v4_sov<br>○ v2_sov<br>∨ 2_sov<br>Valable:<br>Variable:<br>v1_Id<br>× Y<br>1 0 0.5<br>2 45 1<br>3 80 1<br>4 80 0.2<br>5 5<br>6 0 | Chat Ares |

automatically updated to reflect the new value. All numeric values must be greater or equal to zero with no x-values exceeding 100 and no y-values exceeding 1.

#### Save All Edits Button

Saves all curve edits to the moose.rmp curve definition parameter file. To exit without saving your edits click on the **Close** button.

#### **Non-Forested Sites Button**

The <u>Moose Non-forested Menu</u> form sets the non-forested HSI classification parameters for the following variables:

Moose Non-forested Menu

Shrub (willow, dogwood)

Wetlands (aquatic feeding sites)

Non-productive (treed muskeg and rocks)

Non-forested HSI Classification Parameters

V8: Food (Summer and Winter) V9: Cover (Summer) V10: Cover (Winter)

Save Summer and Winter Food Parameters

Close.

3

1

0.1

Summer and Winter Food HSI for Non-Forested Sites

- Variable 8: Summer and winter forage,
- Variable 9: Summer cover, and
- Variable 10: Winter cover

For each variable, enter the suitability index (SI) values for shrub, wetlands and treed muskeg and treed rock sites. The SI values must be greater than or equal to zero and less than or equal to one:

$$0 \le SI \le 1$$

Invalid values are highlighted with an **O** icon.

An error is highlighted in the above figure since the value entered is outside the valid range of values. Placing your mouse cursor over the icon will display the type of error (i.e., Numeric value must be between 0 and 1). You should correct all errors before saving since invalid values are still saved to the output parameter file.

Edits are saved by clicking on the **Save** button located on the bottom of each tab. Parameters for each variable are stored within one of the following files: nonprod\_cover\_summer.txt, nonprod\_cover\_winter.txt or nonprod\_food.txt.

| Seral | Stage | Classification | Button |
|-------|-------|----------------|--------|
| ou ai | Suge  | Classification | Dutton |

The <u>Moose Seral Stage Menu</u> form sets the seral stage HSI classification parameters for the following variables:

- Variable 2: Summer and winter forage, and
- Variable 5: Summer and winter cover,

For each variable, enter the suitability index (SI) values for each of the six seral stages. The SI values must be greater than or equal to zero and less than or equal to one:

 $0 \leq SI \leq 1$ 

| ۲ | Moose Seral Stage Menu             |                               |    |
|---|------------------------------------|-------------------------------|----|
| S | eral Stage HSI Classification Para | meters                        |    |
|   | V2: Food (Summer and Winter)       | V5: Cover (Summer and Winter) |    |
|   | Summer and Winter I                | Food Seral Stage H S I        |    |
|   | Grass / Forbs                      | 0.1                           |    |
|   | Shrub / Seedling                   | 1                             |    |
|   | Pole / Sapling                     | 0.7                           |    |
|   | Immature                           | 0.2                           |    |
|   | Mature                             | 0.3                           |    |
|   | Overmature                         | 1                             |    |
|   |                                    |                               |    |
|   | Save Summer and                    | d Winter Food Parameters      |    |
|   |                                    |                               |    |
|   |                                    | Close                         | .: |

Invalid values are highlighted with an **1** icon. Placing your mouse cursor over the icon will display the type of error (i.e., Numeric value must be between 0 and 1). You should correct all errors before saving since invalid values are still saved to the output parameter file.

Edits are saved by clicking on the **Save** button located on the bottom of each tab. Parameters for each variable are stored within one of the following text files: seral\_stage\_cover.txt or seral\_stage\_food.txt.

## **Moisture Regime Button**

The <u>Moose Moisture Regime Menu</u> form sets the moisture regime HSI classification parameters for the following variables:

- Variable 11: Summer and winter forage,
- Variable 12: Summer cover, and
- Variable 13: Winter cover

For each variable, enter a suitability index (SI) value for each of the five moisture regimes. The SI values must be greater than or equal to zero and less than or equal to one:

$$0 \le SI \le 1$$

Invalid values are highlighted with an icon. Placing your mouse cursor over the icon will display the type of error (i.e., Numeric value must be between 0 and 1). You should correct all errors before saving since invalid values are still saved to the output parameter file.

| 🐨 Moose Moisture Regime Menu            |                                         |
|-----------------------------------------|-----------------------------------------|
| Moisture Regime HSI Classification Para | ameters                                 |
| V11: Food (Summer and Winter)           | V12: Cover (Summer) V13: Cover (Winter) |
| Summer and Winter F                     | Food HSI for Forested Sites             |
| Dry                                     | 0.2                                     |
| Fresh                                   | 0.8                                     |
| Moist                                   | 1.0                                     |
| Wet                                     | 0.4                                     |
| Very Wet                                | 0.2                                     |
| Save Summer                             | and Winter Food Parameters              |
|                                         | Close                                   |

Edits are saved by clicking on the **Save** button located on the bottom of each tab. Parameters for each variable are stored within one of the following text files: moisture\_cover\_summer.txt, moisture\_cover\_winter.txt or moisture\_food\_summer.txt.

### **Proximity and Home Range Button**

The <u>Moose Proximity and Home Range Menu</u> form sets spatial parameters related to stand proximity and home range zonal algorithms. All values are stored within the proximity distance.txt file.

### Proximity Tab

Enter the distance (meters) for the adjustments of SI values based on the proximity between foraging and cover habitats in the *Distance between foraging and cover* box.

This value defines the radius of a circular window used to determine the windows maximum summer food and summer cover SI value.

|   | Moose Pro   | oximity and Hom                                | e Range Menu                                                     |                                   |
|---|-------------|------------------------------------------------|------------------------------------------------------------------|-----------------------------------|
| ſ | leighbourho | od Proximity and Horr                          | e Range Parameters                                               |                                   |
|   | Proximity   | Home Range Area                                | Home Range Zone Matrix                                           | Random Home Range                 |
|   | Proxim      | inity Adjustments (m)-<br>ity to Cover or Food | Distance between foraging (<br>100<br>Distance from a water body | and cover<br>(river, lake, ponds) |
|   |             | S.                                             | ave Proxmity Parameters                                          |                                   |
|   |             | (                                              | Close                                                            |                                   |

Enter the buffer distance (meters) to be used around all rivers, small lakes (< 260 ha) and small bays in the *Distance from a water body* box. Both summer food and cover values falling within these zones are assigned a bonus value due to there proximity to water.

For further information on these proximity values, readers should review the Adjustment of SIs Based on Proximity between Foraging and Cover Habitats section of the Moose HSM document (McNicol and Rudy, 2006).

## Home Range Area Tab

Enter the area of the moose's home range. The home range value is also expressed in square kilometres  $(km^2)$  along with its equivalent radius (meters) distance.

This value defines the size of the home range windows used in the home ranging smoothing procedure.

| 💏 Moose Proximity and Hor      | ne Range Menu            |                   |
|--------------------------------|--------------------------|-------------------|
| Neighbourhood Proximity and Ho | me Range Parameters      | ]                 |
| Proximity Home Range Area      | Home Range Zone Matrix   | Random Home Range |
| Home Range Parameters          |                          |                   |
|                                | Home Range (ha)          | 2500              |
| 222                            | Home Range (km^2):       | 25                |
| <b>666</b>                     | Home Range Radius (m)    | 2820.9            |
|                                |                          |                   |
| Sa                             | ve Home Range Parameters |                   |
|                                | Close                    |                   |

## Home Range Zone Matrix Tab

Select if the home range smoothing summary statistics will utilize a 4 by 4 (16 zonal layers) or an 8 by 8 (64 zonal layers) matrix.

| Moose Proximity and Home Range Menu     Neighbourhood Proximity and Home Range Parameters                                                                                                    |
|----------------------------------------------------------------------------------------------------|
| Proximity Home Range Area Home Range Zone Matrix Random Home Range                                                                                                    |
| Home Range Parameters<br>Home range values are computed from a<br>series of non-overlapping zonal grids. The<br>home range matrix parameter specifies the<br>number of zonal grids processed. Within each<br>zone, habitat values are averaged and<br>assigned to the zone centroid. |
| Matrix Size<br>4 by 4 (16 zonal layers)                                                                                                    |
| Close                                                                                                    |

Home range values are computed from a series of non-overlapping zonal grids.

An example of a single non-overlapping zonal grid is illustrated in the Home Range Parameters pane. Home range center points are represented by black dots.

For example, by selecting a 4 by 4 matrix, sixteen separate zonal layers will be used in the home range smoothing process. Each layer is slightly shifted resulting in each zones centre points to be offset from center points on the other zonal layers.

For each layer, the habitat values within each circular home range zone are averaged and assigned to each zones centre point. The centroid values from each of the 16 layers are then combined to create a single layer of the averaged SI values. Selecting an 8 by 8 matrix utilizes more zonal layers (64 layers), which in turn, results in a higher sampling intensity.

The home range smoothing approach selected here performs a systematic sample of locations across the area of interest at the scale of an average moose home range as opposed to calculating an average SI value for each cell.

This approach was selected because the computational time to calculate average SI values for each cell was impractical and moose use their habitat at a much larger scale than that represented by a single cell (i.e.  $25m^2$ ).

Readers are referred to Plate 12 in Appendix 5 of the Moose HSM document for more information regarding the home range smoothing approach used in this model.

### Random Home Range Tab

By default, the first initial home range zonal grid is anchored to the lower left corner of the base grid. Each of the home range zonal grids is then shifted from this anchor point. As a result, the same sample points (zone centre points) are used in the home range summary statistics each time the model is run.

The Generate Random Home Range Layers option solves this problem by randomly generating a new anchor point each time the model is run. Using static

| 🎢 Moose Proximity and Home Range Menu 📃 🗖 🔀                                                                                                    |
|----------------------------------------------------------------------------------------------------|
| Neighbourhood Proximity and Home Range Parameters                                                                                                    |
| Proximity Home Range Area Home Range Zone Matrix Random Home Range                                                                                                    |
| Random Home Range Zones                                                                                                    |
| default, the lower left corner of the base grid is used as the initial starting location. Selecting this option will randomly generate the initial x.y coodinates used to generate the home range layers. |
| Generate Random Home Range Layers                                                                                                    |
| Save Parameters                                                                                                    |
| Close                                                                                                    |

sample points is useful during model calibration and verification.

Sample points used in the home range process are stored within a point coverage called \zones\home\_rge\_pts. Comparing sample point layers from separate simulations, with the Generate Random Home Range layers option enabled, will help illustrate the differences in sample point locations.

Once calibration and verification has been completed, it is recommended this option be enabled. This allows for the replication of a scenario for assessing variations within a scenario and decreases home range smoothing sampling bias.

## **Equation Weights Button**

The <u>Moose Equation Weights Menu</u> form sets the HSM equation and water proximity weights. All values are stored within the habitat\_weights.txt file.

Equation weights are assigned to the following seasonal habitat equations:

- Summer,
- Early winter,
- Late winter, and
- Overall habitat

For each seasonal habitat type, enter the appropriate weight value. The weight values must be greater than or equal to zero and less than or equal to one. The sum of the seasonal weight value must equal one.

 $0 \leq$  Seasonal Habitat Weight  $\leq 1$ 

Invalid values are highlighted with an **O** icon. Placing your mouse cursor over the icon will display the type of error (i.e., Forage and cover weights must sum to 1!). You should correct all errors before saving since invalid values are still saved to the output parameter file.

| n N | loose Equ    | ation Weights Menu           |                            |                          |
|-----|--------------|------------------------------|----------------------------|--------------------------|
| Ec  | quation Weig | ghts and Water Proximity Bon | ius Values                 |                          |
|     | Summer       | Early Winter Late Winter     | Overall Habitat            | Proximity to Water Bonus |
|     |              | Summer Moose H               | abitat (Product            | ive Sites)               |
|     |              | Forage                       | 0.75                       |                          |
|     |              | Cover                        | 0.25                       |                          |
|     |              | Summer Habitat SI = ( Food * | <sup>6</sup> 0.75 ) + (Cov | er* 0.25 )               |
|     | Save Eq      | uation Weights               |                            | Close                    |

## Proximity to Water Bonus Tab

| 🖉 Moose Equation Weights Menu                                                 |
|-------------------------------------------------------------------------------|
| Equation Weights and Water Proximity Bonus Values                             |
| Summer Early Winter Late Winter Overall Habitat Proximity to Water Bonus      |
| Proximity to Water Bonus Adjustments Adjusted Summer Suitability Habitat (SI) |
| Food - OR- Cover         0.1           Food - AND - Cover         0.2         |
| Bonus values are added to each SI value within 100 m of water.                |
| Save Equation Weights Close                                                   |

Enter the bonus values to be assigned to areas adjacent to water bodies. Bonus values are assigned to areas within the buffer zones as defined in the <u>Moose Proximity and Home</u> <u>Range Menu</u>.

The SI values must be greater than or equal to zero and less than or equal to one:

 $0 \leq SI \leq 1$ 

Invalid values are highlighted with an  $\bigcirc$  icon. Placing your mouse cursor over the icon will display the type of error (i.e., Numeric value must be between 0 and 1). You should correct all errors before saving since invalid values are still saved to the output parameter file.

| 🕈 Moose File Viewer                                                                                                    |                                                                                                |   |
|----------------------------------------------------------------------------------------------------|------------------------------------------------------------------------------------------------|---|
| View Pane                                                                                                    |                                                                                                |   |
| SI Curve Definition File<br>Seral Stage<br>V 2: Food<br>V 5: Cover<br>Non-Forested (Static)<br>V 8: Shrub<br>V 9: Wetlands<br>V 10: Non-Forested<br>V 10: Non-Forested<br>V 10: Static)<br>V 11: Food<br>V 12: Summer Cover | GRASS : a<br>SEEDLING : 1<br>SAPLING : 0.7<br>IMMATURE : 0.2<br>MATURE : 0.3<br>OVERMATURE : 1 |   |
| V 13: Winter Cover                                                                                                    |                                                                                                |   |
| Equation Weights<br>Home Range<br>Inventory File List<br>Path List<br>Global Parameters                                                                                                    |                                                                                                | × |
|                                                                                                    |                                                                                                |   |
|                                                                                                    | Close                                                                                          |   |

## **View Input Files Button**

Use the <u>Moose File Viewer</u> form to examine all model input parameters and to ensure all values are correct prior to running the model. The file viewer displays all parameter values stored within the currently selected scenario folder.

Selecting the **Close** button returns you to the main species menu.

## **Delete Temporary Folders and Grids Pane**

The model creates a temporary workspace (temp\_grids) for processing intermediate grid layers. Users have the option to delete the intermediate grids after each model simulation. Many of the intermediate grid layers are stored as floating point grids and require a considerable amount of storage space. If storage space is an issue or intermediate grid files are not needed it is recommended the temporary workspace be deleted.

Once you have edited all required model parameters click the **Continue** button to open the <u>HSM Process Window</u>. The **Preview Pane** lists the species name, output path and the scenario's folder location.

Selecting the **Run** button starts the model process. Model processing results are displayed within the Arc\Info Command Output viewer pane.

Selecting the **Close** button closes the ArcInfo command window and returns the user back to the <u>Moose Main Menu</u>.

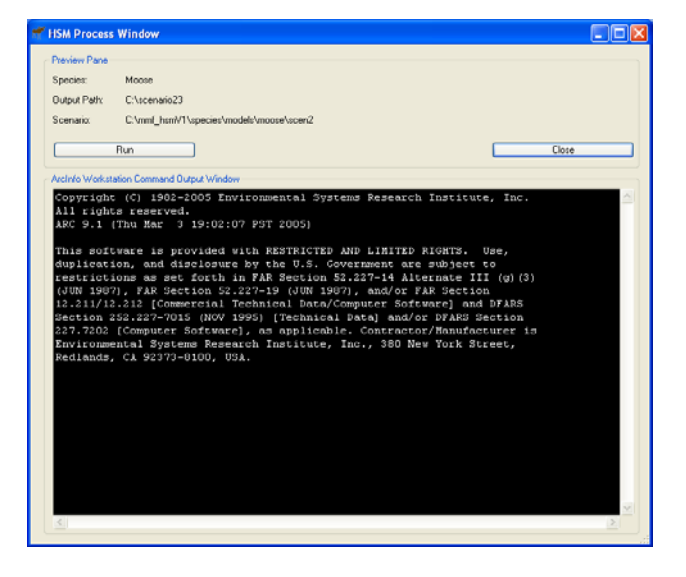

Selecting the Close button on the Moose Main Menu form returns you back to the Wildlife Species Main Menu form.

## **Moose Model Simulation Results**

The model generates a suite of habitat suitability index (HSI) grids for each inventory period modelled. The grid naming convention contains a prefix of the habitat type followed by the inventory year (i.e., cov\_s\_10). An HSI traditionally consists of values ranging between zero and one with zero suitability values indicating the potential for unsuitable habitat and suitability values of one indicating the potential for unsuitable habitat. All HSI grids are rescaled to a range between 0 (unsuitable) and 100 (suitable). This rescaling process converts all output grids from a floating grid format type to an integer grid type format which helps to substantially reduce storage space requirements.

All output is stored within the user defined output folder. The following table lists the content of each subfolder and illustrates all outputs for the tenth simulation year.

| <b> Folder Name</b>    | Grid Name                                                                                      | Description                                                                                                    |
|------------------------|------------------------------------------------------------------------------------------------|----------------------------------------------------------------------------------------------------|
| habitat_season_grids   | moose_10*<br>home_ear_10<br>home_late_10<br>home_sum_10<br>si_ear_10<br>si_lat_10<br>si_sum_10 | Overall moose habitat quality<br>Early winter habitat layer after home range smoothing<br>Late winter habitat layer after home range smoothing<br>Summer habitat layer after home range smoothing<br>Early winter habitat prior to home range smoothing<br>Late winter habitat prior to home range smoothing<br>Summer habitat prior to home range smoothing |
|                        |                                                                                                |                                                                                                    |
| habitat_grids          | $cov_s_{10}$                                                                                   | Summer cover habitat                                                                                                    |
|                        | $cov_w_{10}$                                                                                   | Winter cover habitat                                                                                                    |
|                        | $food_s_{10}$                                                                                  | Summer foraging habitat                                                                                                    |
|                        | 100d_w_10                                                                                      | winter foraging naolial                                                                                                    |
| habitat_variable_grids | v1_fd_10                                                                                       | Variable 1: Summer and winter forage by percent conifer                                                                                                    |
|                        | v2_fd_10                                                                                       | Variable 2: Summer and winter forage by seral stage                                                                                                    |
|                        | v3_fd_10                                                                                       | Variable 3: Summer and winter forage by crown closure                                                                                                    |
|                        | v4_cov_10                                                                                      | Variable 4: Summer cover by percent conifer                                                                                                    |
|                        | v5_cov_10                                                                                      | Variable 5: Summer and winter cover by seral stage                                                                                                    |
|                        | v6_cov_10                                                                                      | Variable 6: Summer and winter cover by crown closure                                                                                                    |
|                        | v7_cov_10                                                                                      | Variable 7: Summer cover by percent conifer                                                                                                    |
|                        | v11_fd_10                                                                                      | Variable 11: Summer and winter forage by moisture class                                                                                                    |
|                        | v12_cov_10                                                                                     | Variable 22: Summer cover by moisture class                                                                                                    |
|                        | v13_cov_10                                                                                     | Variable 13 Winter cover by moisture class                                                                                                    |
| zones**                | zone#_home                                                                                     | Home range zonal grid. A series of 16 zonal grids are<br>generated when a 4 by 4 matrix is selected. A series of 64<br>zonal grids are created if an 8 by 8 matrix is selected. Each<br>zonal grid is slightly shifted from the lower left anchor point.                                                                                                    |
|                        | cent#_home                                                                                     | Home range centroid grid. Centroids are derived from the center point of each home range zone                                                                                                    |
|                        | home_rge_pts                                                                                   | Point coverage illustrating the sampling points used in the<br>home range smoothing process. Generated by combining all of<br>the home range centroid grids.                                                                                                    |

\* Calculated from the seasonal home range habitat layers.

\*\* Required for calculating home range statistics.

## 3.3 HSM Maps Tab

The HSM Maps module generates habitat snapshots and summary posters for a selected scenario.

| Startup Base Grid N      | 1oose HSM        | Maps  |  |
|--------------------------|------------------|-------|--|
| Location where your mode | outputs are stor | ed    |  |
| C:\scenario23            | 300              |       |  |
|                          |                  |       |  |
| Base Lind                |                  |       |  |
| sample q                 |                  |       |  |
|                          |                  |       |  |
|                          |                  |       |  |
|                          |                  |       |  |
| Continue                 |                  | Close |  |
|                          |                  |       |  |

### Select Output Location:

Select the folder containing the model outputs from a completed model simulation.

#### Base grid:

Select the base grid used for the specific run related to the habitat grids you wish to process.

Selecting the **Continue** button opens the <u>HSM</u> <u>Map Window</u> form. The **Preview Pane** lists the folder source path and species name.

Selecting the **Run** button starts the model process. Model processing results are displayed within the Arc\Info Command Output viewer pane.

Selecting the **Close** button closes the ArcInfo command window and returns the user back to the <u>Wildlife Species Main Menu</u> form.

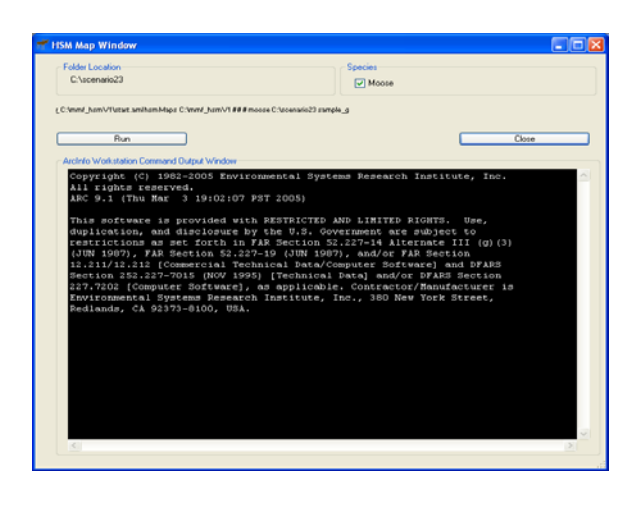

#### SI\_1 0.00 0.00 0.00 SI\_2 0.00 0.00 0.00 0.00 SI\_0 0.00 0.00 0.00 0.00 0.00 0.00 0.00 SI\_3 0.00 0.00 0.00 0.00 SI SUMMER SUMMER SUMMER 0 10 20 30 50 60 70 80 90 100 110 120 130 0.5 0.53 0.00 SUMMER SUMMER SUMMER SUMMER SUMMER SUMMER 0.52 Habitat Supply Model: Moose 0.49 0.48 0.48 0.48 0.00 0.00 0.48 0.48 0.48 0.48 0.48 0.48 0.00 0.00 0.00 0.00 0.00 0.00 SUMMER 0.00 SUMMER SUMMER SUMMER SUMMER Habitat Supply Model: Moon o: LP7\_24\_G atth

## Summary outputs include a series of 8.5 x 11 image files displaying a suitability index map and frequency histogram chart for the various HSI and forest parameters. A selected set of images are collected together for the creation of a summary poster (24" x 36") for several habitat types or forest parameter variables.

In addition to the map products, a set of tabular summary tables (dBase file format) are generated for each habitat type and forest parameter.

All map images are stored within the user defined output folder. Both map frequency charts and tabular statistics are generated using two different SI interval widths. The first SI interval type is based on ten interval steps. The second interval type is based on three equal interval steps used for defining a high-medium-low SI ranking system. The following table lists the content of the **maps** subfolder and describes all outputs for the tenth simulation year. The **maps-hi-low** subfolder is similar to the **maps** subfolder but is based on the high-medium-low SI ranking system.

## HSM Map Outputs

| Folder | Image file (*.jpg)        | Description                                                                                                    |  |  |  |
|--------|---------------------------|----------------------------------------------------------------------------------------------------|--|--|--|
| mans   | moose 10                  | Overall moose habitat quality map                                                                                                    |  |  |  |
|        | home ear 10               | Early winter habitat layer after home range smoothing map<br>Late winter habitat layer after home range smoothing map                                                                                                    |  |  |  |
|        | home late 10              |                                                                                                    |  |  |  |
|        | home sum 10               | Summer habitat layer after home range smoothing map                                                                                                    |  |  |  |
|        | moose poster              | Poster of seasonal habitat types for years 0.10.20.30 40.90.120.150                                                                                                    |  |  |  |
|        |                           |                                                                                                    |  |  |  |
|        | si_ear_10                 | Early winter habitat prior to home range smoothing map                                                                                                    |  |  |  |
|        | si_lat_10                 | Late winter habitat prior to home range smoothing map                                                                                                    |  |  |  |
|        | si_sum_10                 | Summer habitat prior to home range smoothing map                                                                                                    |  |  |  |
|        | moose_si                  | Poster of seasonal habitat types for years 0,10,20,30 40,90,120,150                                                                                                    |  |  |  |
|        | cov s 10                  | Summer cover babitat man                                                                                                    |  |  |  |
|        | cov_s_10                  | Winter cover habitat map                                                                                                    |  |  |  |
|        | food s 10                 | Summer forsging helitet man                                                                                                    |  |  |  |
|        | food_y_10                 | Winter foraging habitat map                                                                                                    |  |  |  |
|        | moose forage cover poster | Note: $101$ agring induction in the provided in the provided |  |  |  |
|        | moose_forage_cover_poster | 1 oster of habitat types for years 0,10,20,30 40,50,120,150                                                                                                    |  |  |  |
|        | v1_fd_10                  | Variable 1: Summer and winter forage by percent conifer                                                                                                    |  |  |  |
|        | v2_fd_10                  | Variable 2: Summer and winter forage by seral stage                                                                                                    |  |  |  |
|        | v3_fd_10                  | Variable 3: Summer and winter forage by crown closure                                                                                                    |  |  |  |
|        | moose_var_set1_poster     | Poster (set 1) of forest variable for years 0,10,20,30 40,90,120,150                                                                                                    |  |  |  |
|        |                           |                                                                                                    |  |  |  |
|        | v4_cov_10                 | Variable 4: Summer cover by percent conifer                                                                                                    |  |  |  |
|        | v5_cov_10                 | Variable 5: Summer and winter cover by seral stage                                                                                                    |  |  |  |
|        | v6_cov_10                 | Variable 6: Summer and winter cover by crown closure                                                                                                    |  |  |  |
|        | v7_cov_10                 | Variable 7: Summer cover by percent conifer                                                                                                    |  |  |  |
|        | moose_var_set2_poster     | Poster (set 2) of forest variable for years 0,10,20,30 40,90,120,150                                                                                                    |  |  |  |
|        | v11 fd 10                 | Variable 11: Summer and winter forage by moisture class                                                                                                    |  |  |  |
|        | v12_cov_10                | Variable 12: Summer cover by moisture class                                                                                                    |  |  |  |
|        | v13_cov_10                | Variable 13 Winter cover by moisture class                                                                                                    |  |  |  |
|        | moose_var_set3_poster     | Poster (set 3) of forest variable for years 0,10,20,30 40,90,120,150                                                                                                    |  |  |  |

A set of three summary tables are generated for each interval type and stored with the user defined output folder. The dBase formatted fields are described in the following table.

| Files (*.dbf)   | Field    | Description                                                             |  |  |  |  |
|-----------------|----------|-------------------------------------------------------------------------|--|--|--|--|
|                 | SI       | Suitability index label (e.g., summer, early, late)                     |  |  |  |  |
|                 | SCENARIO | Name of the scenario. The base grid name is used as the scenario label. |  |  |  |  |
|                 | YEAR     | Simulation year (e.g., 0, 10, 20, 30).                                  |  |  |  |  |
|                 | MEAN_SI  | The overall average SI value.                                           |  |  |  |  |
|                 | SI_0     | Percentage of landscape with an SI value between 0 and $9^*$            |  |  |  |  |
|                 | SI_1     | Percentage of landscape with an SI value between 10 and 19              |  |  |  |  |
| moose           | SI_2     | Percentage of landscape with an SI value between 20 and 29              |  |  |  |  |
| moose_hab       | SI_3     | Percentage of landscape with an SI value between 30 and 39              |  |  |  |  |
| moose_var       | SI_4     | Percentage of landscape with an SI value between 40 and 49              |  |  |  |  |
|                 | SI_5     | Percentage of landscape with an SI value between 50 and 59              |  |  |  |  |
|                 | SI_6     | Percentage of landscape with an SI value between 60 and 69              |  |  |  |  |
|                 | SI_7     | Percentage of landscape with an SI value between 70 and 79              |  |  |  |  |
|                 | SI_8     | Percentage of landscape with an SI value between 80 and 89              |  |  |  |  |
|                 | SI_9     | Percentage of landscape with an SI value between 90 and 99              |  |  |  |  |
|                 | SI_10    | Percentage of landscape with an SI value equal to 100                   |  |  |  |  |
|                 |          |                                                                         |  |  |  |  |
|                 | SI       | Suitability index label (e.g., summer, early, late)                     |  |  |  |  |
|                 | SCENARIO | Name of the scenario. The base grid name is used as the scenario label. |  |  |  |  |
| Moose hilow     | YEAR     | Simulation year (e.g., 0, 10, 20, 30).                                  |  |  |  |  |
| moose_hab_hilow | MEAN_SI  | The overall average SI value.                                           |  |  |  |  |
| moose_var_mow   | LOW      | Percentage of landscape with an SI value between 0 and 33               |  |  |  |  |
|                 | MEDIUM   | Percentage of landscape with an SI value between 34 to 66               |  |  |  |  |
|                 | HIGH     | Percentage of landscape with an SI value between 67 to 100              |  |  |  |  |

\* Interval ranges are based on an SI range of 0 - 100. All model output was re classed from the standard 0 - 1 SI range to a 0 - 100 SI range to help minimize storage requirements.

| Strata | Composition                                                | Seral Stage |          |         |          |          |            |  |
|--------|------------------------------------------------------------|-------------|----------|---------|----------|----------|------------|--|
|        |                                                            | Grass       | Seedling | Sapling | Immature | Mature   | Overmature |  |
| РТА    | 80-100% TA, 0-20%softwood                                  | 0 - 3       | 4 - 6    | 7 - 20  | 21 - 50  | 51 - 70  | 71+        |  |
| MDE    | 80-100%TA,BP,WB, 0-20%<br>softwood                         | 0 - 5       | 6 - 10   | 11 - 25 | 26 - 55  | 56 - 75  | 76+        |  |
| NWS    | 51-79%hardwood,21-<br>49%softwood,Wsor BF or JP            | 0 - 5       | 6 - 10   | 11 - 25 | 26 - 55  | 56 - 75  | 76+        |  |
| NBS    | 51-79%hardwood,21-<br>49%softwood,BS and TL                | 0 - 5       | 6 - 10   | 11 - 25 | 26 - 55  | 56 - 75  | 76+        |  |
| MWS    | 51-79%softwood,21-<br>49%hardwood,WS or BF or JP           | 0 - 5       | 6 - 15   | 16 - 35 | 36 - 70  | 71 - 100 | 101+       |  |
| MBS    | 51-79%softwood,21-<br>49%hardwood,BS and TL                | 0 - 5       | 6 - 15   | 16 - 35 | 36 - 70  | 71 - 100 | 101+       |  |
| PJP    | 80-100% softwood, JP leading                               | 0 - 5       | 6 - 15   | 16 - 30 | 31 - 65  | 66 - 80  | 81+        |  |
| PWS    | 80-100%white spruce, WS or BF leading                      | 0 - 5       | 6 - 15   | 16 - 35 | 36 - 70  | 71 - 100 | 101+       |  |
| UBS    | 80-100% softwood, BS and TL leading moisture class D,F,M,V | 0 - 5       | 6 - 15   | 16 - 35 | 36 - 70  | 71 - 100 | 101+       |  |
| LBS    | 80-100% softwood BS and TL leading , moisture class W      | 0 - 7       | 8 - 20   | 21 - 50 | 51-89    | 90 - 120 | 121+       |  |

# Appendix 1: Sample Strata and Seral Stage Age Break Points

## **Appendix 2: Sample Crown Closure Curves**

The following illustrates several sample crown closure curves derived through empirical data interpretation, allometric equations and expert opinion. Each curve represents the change in crown closure over time for a specific stratum.

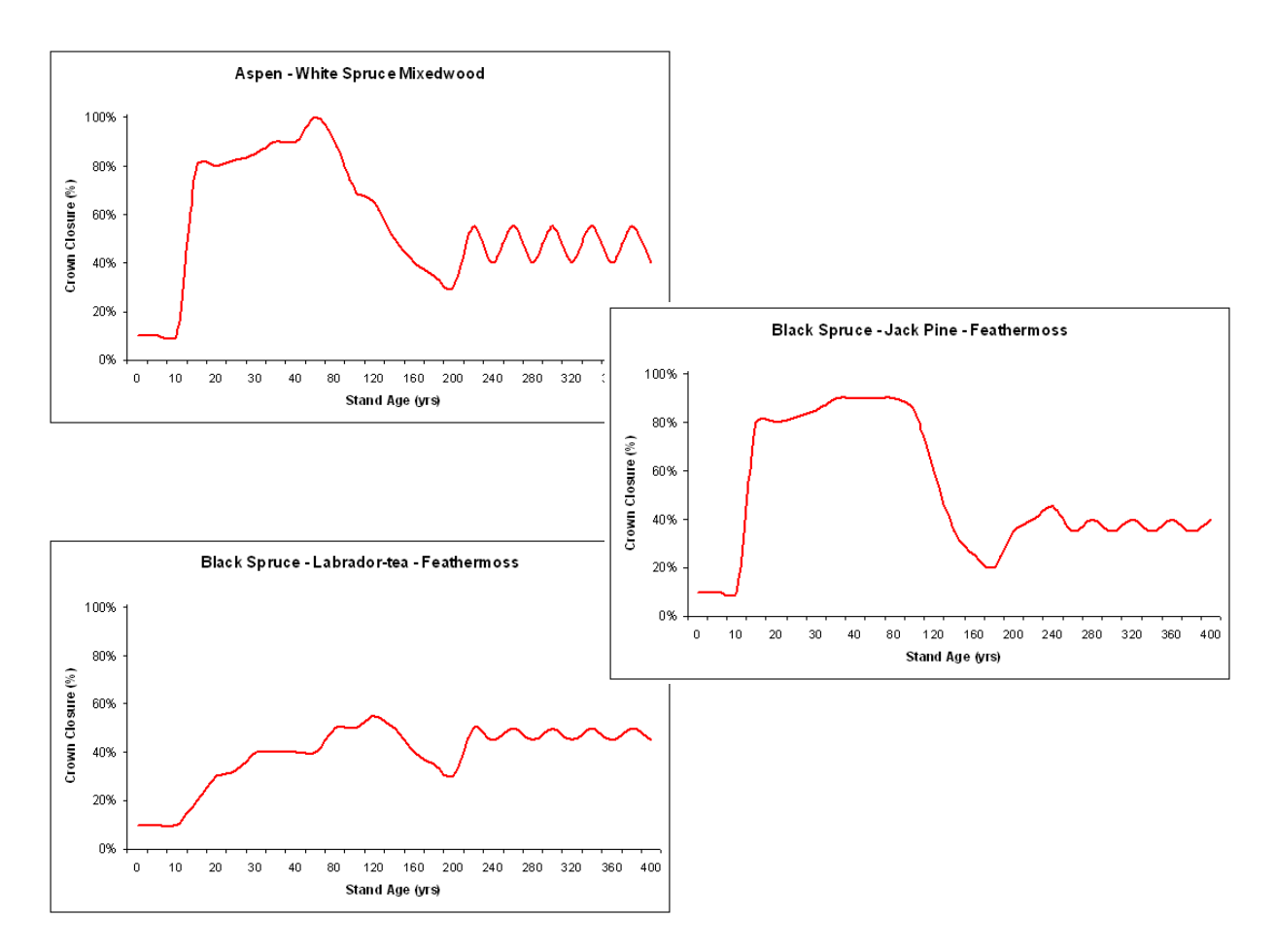